其它功能 李舒丹 2008-11-27 发表

IX3000中如何创建SAN客户端 一、 组网需求: 无 二、 组网图: 无 三、 配置步骤: 1、打开NEOSTOR软件,并登陆到资源服务器(在SAN资源已创建,且iSCSI协议及 FC协议已启动的前提下) 2、在SAN客户端上点击右建 - >添加, 弹出欢迎对话框。 单击<下一步>,选择客户端协议类型(说明:采用IP存储选择ISCSI协议,采用光纤 储存选择FC协议) 3、单击<下一步>,设置客户端的Initiator名称,也可以选择"添加"自己命名Initiator名 称,在选定名称前打"√" 4、单击<下一步>,选择"需要认证"或"不需要认证"(说明:<需要认证,在客户端主 机连接IX1000存储服务器时,需要输入用户名及密码)这里选择"需要认证",单击<添 加>,设置认证用户名及密码(密码不得小于12位)。 5、单击<下一步>,在设置Qos选项选择"中", 单击<下一步>, 输入客户端名称, 选择客户端类型。 单击<下一步>, 启用永久保留, 单击"完成"。 6、单击SAN客户端前的<+>,可以看到该SAN客户端已被创建。 7、单击该客户端,可以在右边的页面中查看该客户端的属性。 四、 配置关键点: 无